## PROCEDURE FOR SOURCING OF APPLICATIONS BY CSC ON PM VISHWAKARMA WEBSITE

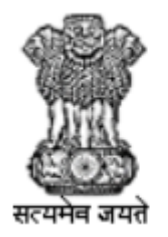

सूक्ष्म , लघु और मध्यम उद्यम मंत्रालय MINISTRY OF **MICRO, SMALL & MEDIUM ENTERPRISES** 

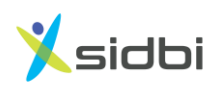

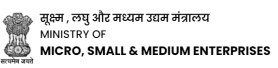

## STEP-BY-STEP GUIDE FOR CSC TO REGISTER ARTISANS ON PM VISHWAKARMA WEBSITE

## PROCEDURE FOR CSC TO SOURCE APPLICATIONS

Step-1: Open the website <u>https://pmvishwakarma.gov.in/</u> and click on the "login" drop down.

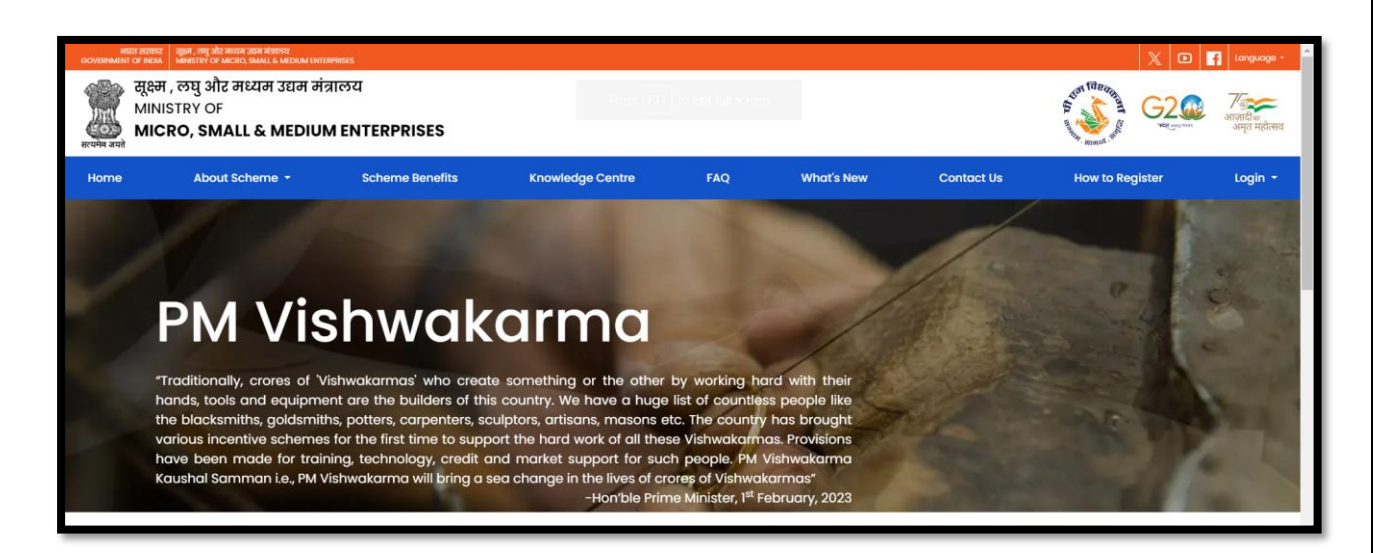

Step-2: From the Login dropdown menu, select the "CSC- View E- Shram Data" option to see E-Shram data available for register in PM Vishwakarma.

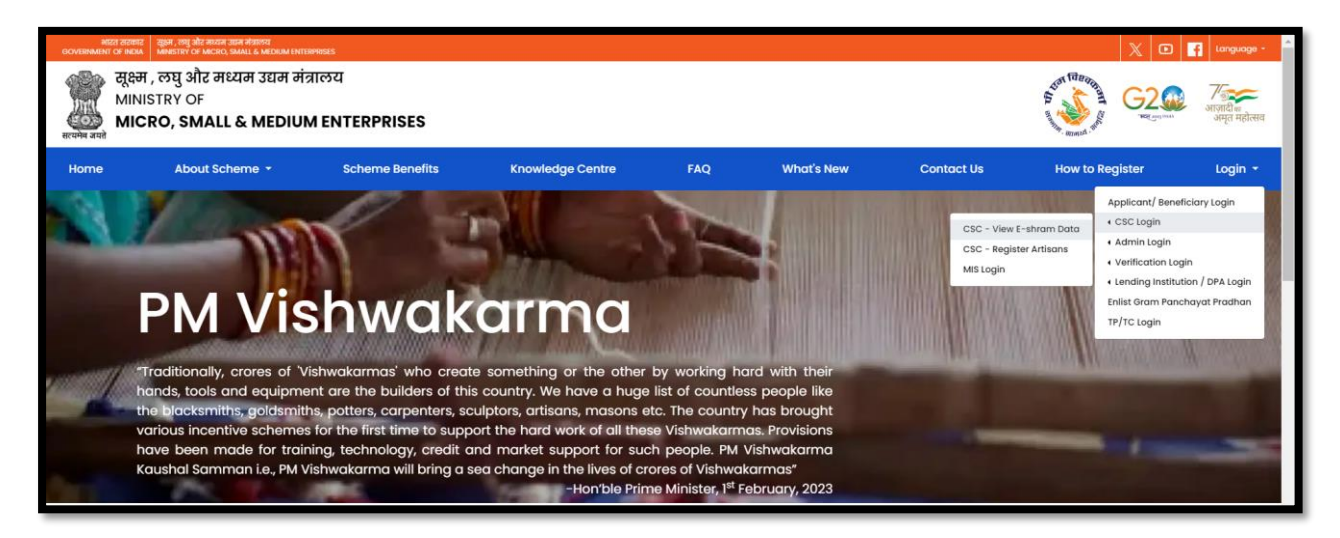

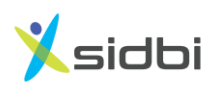

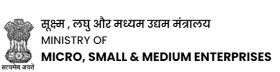

| DIGITAL SEVA<br>CONNECT               |                    | <b>Digital India</b>                                                                                                    |
|---------------------------------------|--------------------|----------------------------------------------------------------------------------------------------|
|                                       |                    |                                                                                                    |
| L Username or Email                   | e Password         |                                                                                                    |
| 8 7 3 u                               | Enter Captcha Text |                                                                                                    |
| C Not readable! Click Here to refresh |                    | Welcome to Digital Seva Connect                                                                                                    |
| ⊇Remember me                          | IGN IN             | Gateway to CSC Network!<br>Digital Seva Connect is a secure authentication system for connecting our users to services available o<br>Digital Seva portal. Enter your usemame and password here to authenticate your log-in and enjoy seamles |
| Forgot password                       |                    |                                                                                                    |
|                                       |                    |                                                                                                    |
|                                       |                    |                                                                                                    |

Step-3: Log in using your CSC User Name and Password.

Step-4: CSC users can see E-Shram registered applicant details. So they can contact to those applicants and register them in PM Vishwakarma.

| CSC- Re   | egister Artisar | 15                 |           |                 |       |          |         |
|-----------|-----------------|--------------------|-----------|-----------------|-------|----------|---------|
| Sr No     | Full Name       | Father/Spouse Name | Mobile No | Aadhaar Address | State | District | Disable |
| i No reco | ords found      |                    |           |                 |       |          |         |
|           |                 |                    |           |                 |       |          |         |
|           |                 |                    |           |                 |       |          |         |
|           |                 |                    |           |                 |       |          |         |
|           |                 |                    |           |                 |       |          |         |
|           |                 |                    |           |                 |       |          |         |
|           |                 |                    |           |                 |       |          |         |
|           |                 |                    |           |                 |       |          |         |
|           |                 |                    |           |                 |       |          |         |
|           |                 |                    |           |                 |       |          |         |
|           |                 |                    |           |                 |       |          |         |
|           |                 |                    |           |                 |       |          |         |
|           |                 |                    |           |                 |       |          |         |
| ¢         |                 |                    |           |                 |       |          | ÷       |

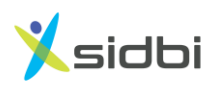

Step-5: To register Artisans in PM Vishwakarma, CSC Users need select the "CSC- Register Artisans" option from the Login drop down.

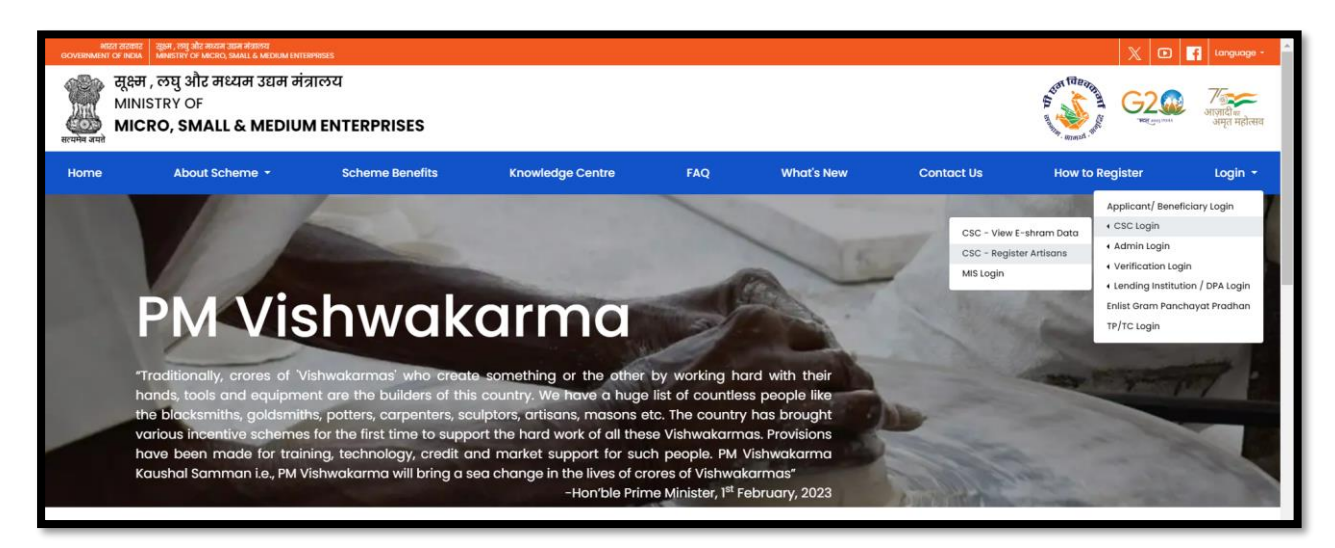

Step-6: Log in using your CSC User Name and Password.

| DIGITAL SEVA<br>CONNECT                          | Digital India CSC                                                                                                    |
|--------------------------------------------------|----------------------------------------------------------------------------------------------------|
|                                                  |                                                                                                    |
|                                                  |                                                                                                    |
| L Username or Email e Password                   |                                                                                                    |
| 8 7 3 U Enter Captcha Text                       |                                                                                                    |
| 2 Not readable! Click Here to refresh            | Welcome to Digital Seva Connect                                                                                                    |
| Remember me                                      | Gateway to CSC Network!                                                                                                    |
| 1 SIGN IN                                        | Digital Seva Connect is a secure authentication system for connecting our users to services available on<br>Digital Seva portal. Enter your username and password here to authenticate your log-in and enjoy seamless |
| Forgot password                                  | access to Digital Seva portal.                                                                                                    |
|                                                  |                                                                                                    |
|                                                  |                                                                                                    |
|                                                  |                                                                                                    |
|                                                  |                                                                                                    |
| ⊠care[at]csc[dot]gov[dot]in 📞14599 y Digitalseva | Terms & Canditions   Privacy Policy Capyright & 2023 CBC & Dovernance Services India Limited. All rights reserved.                                                                                                    |

Step-7: Select 'No' in "Is there any government employee within your family?" and "Have you availed credit/ loan facility under similar schemes of central government or state

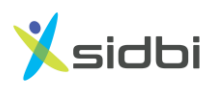

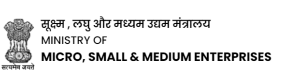

government for self-employment/ business development e.g. PMEGP or have outstanding loan under PM SVANidhi or Mudra? and click on 'Continue' button.

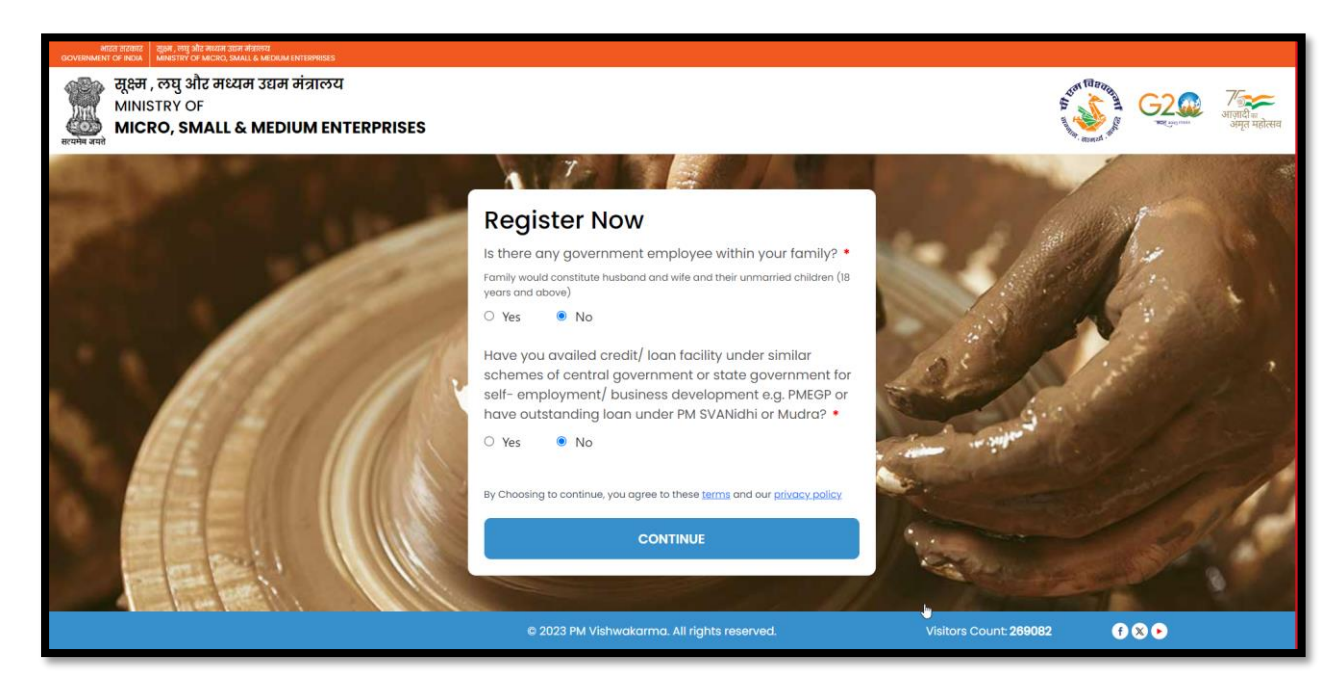

Step 8: "Enter Aadhaar Linked Mobile Number" and enter Aadhaar Number of Artisans, click on "OTP" button and do OTP verification received on Aadhaar Linked Mobile Number.

| भारत तरकार<br>GOVERNMENT OF REAL<br>MANSTER OF MICRO, SMALL & MEDSAM ENTERPRISES |                                                                                                    | a tau                                                                                                    |
|----------------------------------------------------------------------------------|----------------------------------------------------------------------------------------------------|----------------------------------------------------------------------------------------------------|
| MINISTRY OF<br>MICRO, SMALL & MEDIUM ENTERPRISES                                 |                                                                                                    | <b>G2</b><br>अत्वादी क<br>अमृत महोत्सव                                                                                                    |
| सरमम वन्त                                                                        | The second second second second second second second second second second second second second second second se                                                               |                                                                                                    |
| TE                                                                               | Aadhaar Verification                                                                                                    | That I I                                                                                                    |
| A A A A A A A A A A A A A A A A A A A                                            | Please Enter Aadhaar Linked Mobile No                                                                                                    |                                                                                                    |
|                                                                                  | Enter your 12-digit Aadhaar No                                                                                                    |                                                                                                    |
|                                                                                  | D <sub>XHmC</sub> X 2 Enter Captcha                                                                                                    | and the second of the                                                                                                    |
|                                                                                  | Ihave read and fully understood the PM Vishwakarma's Privacy Policy and Terms and<br>Condition and receive communication from PM Vishwakarma via SMS, E-mail and<br>Whatsapp. |                                                                                                    |
|                                                                                  | CONTINUE                                                                                                    | all the second second s |
|                                                                                  |                                                                                                    |                                                                                                    |
|                                                                                  | © 2023 PM Vishwakarma. All rights reserved. Visite                                                                                                    | ors Count: 289082 💽 🔇 💿                                                                                                    |

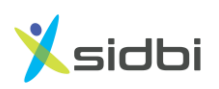

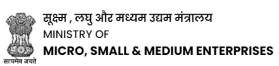

| ति के स्वयत के स्वयत के साम साम साम साम साम साम साम साम साम साम |                                                                                                    | Section Section Sectio |
|-----------------------------------------------------------------|----------------------------------------------------------------------------------------------------|----------------------------------------------------------------------------------------------------|
|                                                                 | Adhaar Verification ar 6-digit OTP received on your mobile number are are are are are are are are are a | Offsent successfully to a sadiase<br>fixed mediate number.                                                                                                    |
|                                                                 | © 2023 PM Vishwakarma. All rights reserved.                                                             | Visitors Count: 26908                                                                                                    |

Then Perform Aadhaar authentication using biometric. For Authentication using biometric click on biometric button and do biometric authentication.

| arica acades 2504, 250 March 304 Martha<br>Ocvernment of India Marstry of Macro, Small & Medrian Enterprises |                                                                                                    |                       | 500100100013 (U) tog Out                    |
|----------------------------------------------------------------------------------------------------|----------------------------------------------------------------------------------------------------|-----------------------|---------------------------------------------|
| सूक्ष्म, लघु और मध्यम उद्यम मंत्रालय<br>MINISTRY OF<br>MICRO, SMALL & MEDIUM ENTERPRISES                     |                                                                                                    | Star (Burge           | दिये कि जिल्हा के प्रित्सव<br>अज्ञत महोत्सव |
|                                                                                                    |                                                                                                    |                       |                                             |
|                                                                                                    | Aadhaar Verification                                                                                                    | - Mark                |                                             |
|                                                                                                    | I have read and hully understood the PM Vishwakarma's Privacy Policy and Terms and<br>Condition and receive communication from PM Vishwakarma via SMS, E-mail and<br>Whatsapp. VERIFY BIOMETRIC |                       |                                             |
|                                                                                                    |                                                                                                    |                       | nobile number has been                      |
|                                                                                                    | © 2023 PM Vishwakarma. All rights reserved.                                                                                                    | Visitors Count: 26908 | ed successfully.                            |

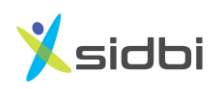

Step-9: Fill out the Registration Form. In the Personal Detail Section, the Name, Father/ Spouse name, Date of birth and Gender will be automatically fetched from Aadhaar. Select the marital status, Select the Category (Gen/SC/ST/OBC) of the artisan. Select whether the Artisan is Divyangjan or not, if artisan divyangjan then select type of divyangjan. Select whether the artisan doing business in same state or not and Select whether the artisan belongs to minority category or not, if yes then select the Minority Category.

| भारत सरकार<br>GOVERNMENT OF INDIA MI | म, लघु और मध्यम उद्यम मंत्रालय<br>ASTRY OF MICRO, SMALL & MEDIUM ENTERPRISES      |                            |                          |                                      | 50010010001       | 13 () Log Out                        |
|--------------------------------------|-----------------------------------------------------------------------------------|----------------------------|--------------------------|--------------------------------------|-------------------|--------------------------------------|
| सूक्ष्म , ल<br>MINISTI<br>सरमम अपते  | छ्यु और मध्यम उद्यम मंत्रालय<br>२४ OF<br><b>9, SMALL &amp; MEDIUM ENTERPRISES</b> |                            |                          | Sou tage                             | G2<br>Ref organit | गजादी <sub>व्य</sub><br>अमृत महोत्सव |
|                                      | 1 Personal Information 2 C                                                        | Credit Support Information | 3 Scheme Benefits Inform | mation (4) Declaration               |                   |                                      |
|                                      | Personal Details                                                                  | 4                          |                          |                                      |                   |                                      |
|                                      | Full Name *                                                                       | Father/Spouse Name •       | Da                       | ate Of Birth *<br>13-01-1998         |                   |                                      |
|                                      | Marital Status *                                                                  | Gender *                   | Cc<br>*                  | ategory *                            | •                 |                                      |
|                                      | Divyangjan *                                                                      | Divyangjan Types           | Ar                       | e you doing business in same state ? |                   |                                      |
|                                      | Are you doing business in same district ?                                         | Minority                   | Se                       | lect Minority                        |                   |                                      |
|                                      | NO                                                                                | No                         | St                       | elect                                | Ÿ                 |                                      |

Step-10: In the Contact Detail Section, the Mobile Number and Aadhaar Number will be auto-filled. Enter the Pan Card Number if available.

| Contact Details |                  |                     |  |
|-----------------|------------------|---------------------|--|
| Mobile Number * | Aadhaar Number * | PAN Card (Optional) |  |
| 8180093313      | XXXXXXX1376      |                     |  |

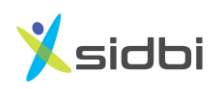

Step-11: In the Family detail section, if ration card number linked with Aadhaar number then ration card number and family details will be auto populated, else enter ration card number to fetch family details, if ration card not available then add family information manually.

| Please provide your ratio<br>272029757762 | n card number to auto-populate family member detail: | s             |              |                               |
|-------------------------------------------|------------------------------------------------------|---------------|--------------|-------------------------------|
| 272029757762                              |                                                      |               |              |                               |
|                                           |                                                      |               |              |                               |
|                                           | 4                                                    |               |              | + ADD ROW                     |
|                                           |                                                      | Relationshin* | Aadhaar Nu   | nber*                         |
| Action                                    | Name*                                                | Relationship  |              |                               |
| Action                                    | PRALHAD VISHNU TALEKAR                               | SELF          | × 32c9595bf8 | e9aa4dbf084792ac185bf3a4312d; |
|                                           |                                                      | Relationshin* | Aadhaar Nu   | nber*                         |

Step-12: In the Aadhaar Address Detail Section, the Aadhaar address, State, District, and Pin Code will be auto-filled. if the Aadhaar address is same as the Current Address, click on "Same as Aadhaar address." And select whether the artisan comes under gram panchayat or not if yes then select block and gram panchayat,

| Aadhaar Address *                                  |                                                         | State *        |   |
|----------------------------------------------------|---------------------------------------------------------|----------------|---|
| House: 3, Ruchit Ro/H Plot No 23Loc: Mahalaxmi Nag | arvtc: AmbadState: Maharashtrapc: 422010dist: NashikCou | MAHARASHTRA    | v |
| District *                                         | Pin Code *                                              |                |   |
| Nashik                                             | 422010                                                  |                |   |
| Current Address *                                  |                                                         | C <sub>8</sub> |   |
| Same as Aadhaar Address     O Other                |                                                         |                |   |
| Do you come under Gram Panchayat ? *               | Block *                                                 |                |   |
| Ves O No                                           | Select                                                  | <b>.</b>       |   |

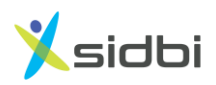

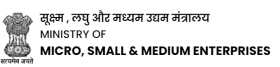

If artisans belong to urban area select No in "Do You come under Gram Panchayat" and select ULB Name.

|                                                                                                    |                                                         | State *     |   |
|----------------------------------------------------------------------------------------------------|---------------------------------------------------------|-------------|---|
| House: 3, Ruchit Ro/H Plot No 23Loc: Mahalaxmi Nag                                                      | arvtc: AmbadState: Maharashtrapc: 422010dist: NashikCou | MAHARASHTRA | v |
| District *                                                                                              | Pin Code *                                              |             |   |
| Nashik                                                                                                  | 422010                                                  | )           |   |
| Current Address *                                                                                       |                                                         |             |   |
| ourient Address                                                                                         |                                                         |             |   |
| Same as Aadhaar Address O Other                                                                         |                                                         |             |   |
| <ul> <li>Same as Aadhaar Address</li> <li>Other</li> <li>Do you come under Gram Panchayat ?*</li> </ul> | Select Name Of ULB *                                    |             |   |

Step-13: In the Aadhaar Address Detail Section, If the Aadhaar address is different, select "Other" and select whether the artisans come under gram panchayat or not and enter current address detail.

| U sume as Adanaar Address       |              |                                        |   |
|---------------------------------|--------------|----------------------------------------|---|
| Do you come under Gram Po       | anchayat ? * |                                        |   |
| • Yes O No                      |              |                                        |   |
|                                 |              |                                        |   |
| Current Addre                   | PSS          |                                        |   |
| Current Address*                | ess          | State *                                |   |
| Current Address*                | ess          | State •                                | • |
| Current Addres Current Address* | Pin Code •   | State •<br>Select<br>Block •           | • |
| Current Address •               | Pin Code *   | State *<br>Select<br>Block *<br>Select | • |

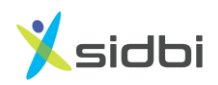

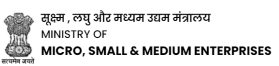

Step-14: In the Profession/Trade Details Section, select the Artisan's Profession/Trade Name. Then need to declare that his/her profession/ trade is family profession acquired through Guru- Shishya tradition and select business address, if the business address same as Aadhaar then select "Same as Aadhaar Address", if same as current address then select "Same as Current Address",

| Profession/ Irade Name * | Sub Category                      | hg |  |
|--------------------------|-----------------------------------|----|--|
| Select Trade/Profession  | Select Sub Category               | v  |  |
|                          |                                   |    |  |
|                          |                                   |    |  |
| Same as Aadhaar Address  | O Same as Current Address O Other |    |  |

if business address is different than aadhaar and current address then select Other option and enter business address

| Profession/Trade Name *                                     | Sub Category                  |  |
|-------------------------------------------------------------|-------------------------------|--|
| Barbers (Naai)                                              | Select Sub Category     *     |  |
| O Same as Aadhaar Address O Sar<br>Business Address Details | ne as Current Address 💿 Other |  |
| Business State                                              | Business District             |  |

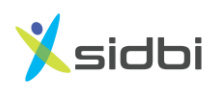

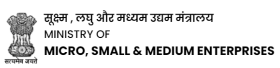

Step-15: In the Savings Bank Detail Section, select the Artisan's Bank Account Name, enter the IFSC Code, select the Bank Branch Name, and enter the Account Number and confirm it by re- entering the account number.

| Name Of Bank *   | IFSC Code *                           | N | Name Of Branch * |  |
|------------------|---------------------------------------|---|------------------|--|
| Select           | • • • • • • • • • • • • • • • • • • • |   |                  |  |
| Account Number * | Confirm Account Number                | • |                  |  |

Step-16: In the Credit Support Section, select whether the Artisan requires Credit Support (Yes or May be later), and if credit support is required, enter the amount up to Rs. 1,00,000. If artisans want to take loan in same savings bank/ branch, then in preferred bank/branch to take loan, select same as saving bank account,

| Credit Suppo                                              | rt                                                                                                    |  |
|-----------------------------------------------------------|----------------------------------------------------------------------------------------------------|--|
| Get Collateral Free Loan                                  |                                                                                                    |  |
| Do You Want Credit Supp                                   | rt ?                                                                                                    |  |
| Rs 1 Lac in 1st tranche with<br>Rs 2 Lac in 2nd tranche w | 5% interest to be paid in 18 months.<br>n 5% interest to be paid in 30 months and after repayment of 1st tranche. |  |
| Yes                                                       |                                                                                                    |  |
| Enter Amount Required u<br>Tranche)                       | to Rs.1 lac (1st                                                                                                  |  |
|                                                           |                                                                                                    |  |
| Minimum Rs. 50,000/-                                      |                                                                                                    |  |
| Select Preferred Bank to t                                | ke loan *                                                                                                    |  |
| Course An Couring                                         |                                                                                                    |  |

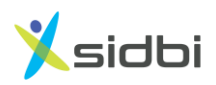

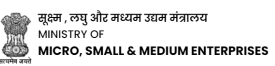

Else if artisans want to take loan from different bank branch then select other and select bank and branch from where artisans want to take loan. select purpose of loan and enter existing loan outstanding information if any and enter total monthly family income.

| Select Preferred Bank to take loan *                 |  |
|------------------------------------------------------|--|
| Others                                               |  |
| Preferred Bank to take Loan *                        |  |
| Select *                                             |  |
| Preferred Branch to take Loan                        |  |
| Select *                                             |  |
| Loan Purpose :<br>(You can Select Multiple if apply) |  |
| Purchase of Equipments                               |  |
| Working Capital / Operating Expenses                 |  |
| Business Expansion                                   |  |

| Bank/Lending Institution             |   |    |  |
|--------------------------------------|---|----|--|
| Select                               | Ŧ |    |  |
| Outstanding Amount (in Rs.)          |   |    |  |
|                                      |   | \$ |  |
| Monthly EMI Amount (in Rs.)          |   |    |  |
|                                      |   |    |  |
| Total Monthly Family Income (in Rs.) |   |    |  |
|                                      |   |    |  |

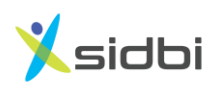

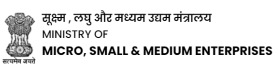

Step-17: In the Digital Incentive Section, select whether the Artisan has any UPI ID, and select Yes or No. If Yes, provide the UPI ID details. Enter the UPI ID linked mobile number if available.

| Digital Incentive Details                                                                                           |            |
|----------------------------------------------------------------------------------------------------|------------|
| You will get Rs 1 per transaction for Upto Rs 100 per month for your digital transactions Are you Digitally Active? |            |
| Yés                                                                                                    |            |
| No of UPI ID *                                                                                                    | DELETE ROW |
| UPI ID *                                                                                                    | •          |
| UPI ID Linked Mobile Number (Optional)                                                                              |            |
|                                                                                                    | Save       |

Step-18: In the Skill Training Section and Tool kit section, read and understand the scheme component benefits.

| सूक्ष्म ,<br>MINIS<br>स्पर्भन नगरे | लघु और मध्यम उद्यम मंत्रालय<br>TRY OF<br>2 <b>0, SMALL &amp; MEDIUM ENTERP</b> I                                            | RISES                                         |                               | Section Section Sectio |
|------------------------------------|----------------------------------------------------------------------------------------------------|-----------------------------------------------|-------------------------------|----------------------------------------------------------------------------------------------------|
|                                    | 📀 Personal Information                                                                                                    | Credit Support Information                    | 3 Scheme Benefits Information | (4) Declaration                                                                                                    |
|                                    | Skill Training<br>You are eligible for Skill training<br>• Basic (5 Days) Skill Training<br>• Advance (15 Days) Skill Train | for below training programs.<br>ning          | Þ                             |                                                                                                    |
|                                    | Tool Kit<br>Once you are registered and ski                                                                                 | Il training certified you will be given a gra | nt of Rs. 15,000              |                                                                                                    |

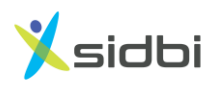

Step-19: In the Marketing Support Section, select different Marketing-related support benefits available under this scheme.

| Please select the Marketing Suppo   | question that apply(ies) to your business expansion (You May Select multiple field op | otions) |
|-------------------------------------|---------------------------------------------------------------------------------------|---------|
| Onboard your product/ service       | n E- Commerce platform?                                                               |         |
| Quality Certification Required ?    | 4                                                                                     |         |
| Participate In Exhibitions And Tree | de Fairs ?                                                                            |         |
| Logistics support Required ?        |                                                                                       |         |
| Brand Building Support Required     | 2                                                                                     |         |
|                                     |                                                                                       |         |

Step-20: Accept the Declaration and Terms and Conditions

| Personal Information                            | Credit Support Information                             | Scheme Benefits Information                               | 4 Declaration                                             |
|-------------------------------------------------|--------------------------------------------------------|-----------------------------------------------------------|-----------------------------------------------------------|
| Declaration Data                                | ilo                                                    |                                                           |                                                           |
| Declaration Deta                                | 115                                                    |                                                           |                                                           |
| Declaration and Authorization                   |                                                        |                                                           |                                                           |
| (A) I hereby declare that I am engaged in th    | trade as indicated in the application form.            |                                                           |                                                           |
| (B) I hereby declare that apart from myself,    | o other member of my family has registered for PMN     | /ishwakarma and that no member of my family is in go      | overnment service.<br>State Government for the purpose of |
| extension of benefits under any of their Sch    | emes, carry out e-KYC and accessing my credit history  | y & credit score from credit bureau by the lenders and    | their authorized agents. The consent and                  |
| purpose of collecting Aadhaar has been exp      | ained to me in local language. MoMSME/Lending In:      | stitution has informed me that my Aadhaar submitted       | herewith shall not be used for any purpose                |
| agent as per the extant law.                    | rements of law. I have been informed that this conse   | ni, and my Aadhaar will be stored along with my accou     | INCORTAGES WITH MOMINICALE OF THEIR AUTHORISED            |
| (D) I hereby agree that my application may      | Iso be processed for availing Udyam Assist Certificati | ion which will enable me for Priority Sector Lending (P:  | SL) benefits.                                             |
| action as per the law. Also, all benefits shall | be summarily withdrawn.                                | ware of the lact that, if the information given by the is | proved table for the , I will be hable for                |
|                                                 |                                                        |                                                           |                                                           |
| I agree to the PM Vishwakarma P                 | vacy Policy and Terms and Condition.*                  |                                                           | 20                                                        |
|                                                 |                                                        |                                                           |                                                           |
|                                                 |                                                        |                                                           |                                                           |
|                                                 |                                                        |                                                           |                                                           |
|                                                 |                                                        |                                                           | SUDMIT                                                    |
|                                                 |                                                        |                                                           | SOBMIT                                                    |
|                                                 |                                                        |                                                           |                                                           |
|                                                 |                                                        |                                                           |                                                           |

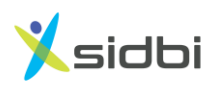

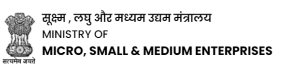

Step-21-: After entering all the required information, click on the Submit Button. A Registration Number will be generated.

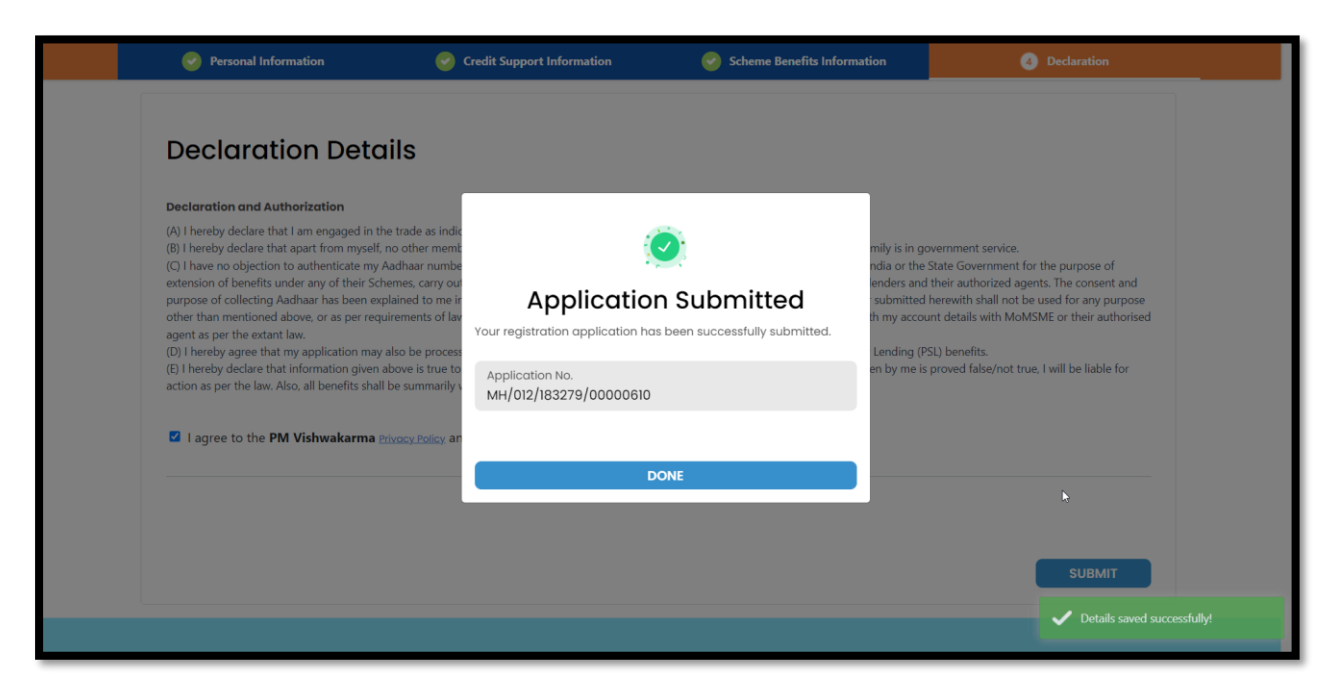

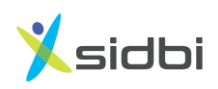

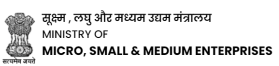

## THANK YOU

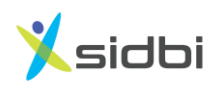

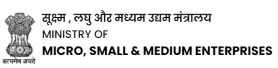